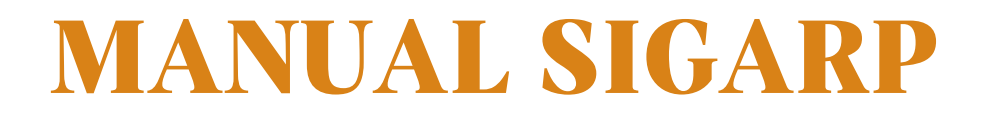

# CANCELAR SOLICITAÇÃO NO SIGARP

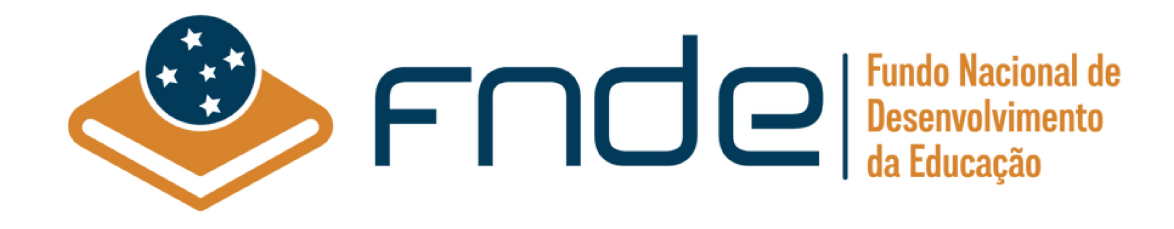

# Sumário

| 1.   | Acesso ao SIGARP                                                          | 2 |
|------|---------------------------------------------------------------------------|---|
| 1.1. | Usuário Externo Entidade Interessada                                      | 2 |
| 1.2. | Ajuda para criação da conta no gov.br                                     | 3 |
| 2.   | Ações da Entidade Interessada para Cancelar Solicitação no Sistema SIGARP | 4 |
| 2.1. | Como Cancelar Solicitação no SIGARP?                                      | 4 |
| 2.2. | Como Cancelar Parcialmente Solicitação no SIGARP?                         | 5 |
| 3.   | Status no SIGARP para solicitar Cancelamento Total ou Parcial             | 7 |

### 1. Acesso ao SIGARP

Para iniciar o processo de Cancelar solicitação faz-se necessário acessar o Sistema SIGARP e solicitar a liberação do acesso selecionando o <u>perfil Entidade Interessada e haver cadastro prévio</u> <u>na plataforma do gov.br</u>, considerando que os sistemas possuem integração para a identificação do usuário. Após a liberação do perfil, o usuário somente acessará o SIGARP utilizando seu CPF e senha cadastrados no gov.br.

## 1.1. Usuário Externo Entidade Interessada

- 1- Acesse a página do SIGARP no Portal de Compras do FNDE: https://www.fnde.gov.br/sigarpweb
- 2- Verifique que no local de acesso aparecerá o ícone do **govbr**, conforme tela seguinte:

| SIGARP<br>Sistema de Gerenciamento de Atas de Registros de Freço                                                                              | FNDE |
|----------------------------------------------------------------------------------------------------|------|
| Início<br>Informações                                                                                                    |      |
| - Informações da aplicação<br>Aplicação: SIGARP - Sistema de Gerenciamento de Atas de Registros de Preço<br>Versão: 14.11.2017#f19ba1         |      |
| Acesso<br>Entrar com o gov.br: GOV.br Entrar com Usuário e Senha<br>Consulta Pública: <u>Acesso à Consulta Pública</u>                        |      |
| Conheça os pregões de registro de preços                                                                                                    |      |
| - Dúvidas na utilização do SIGARP-<br>Ligue 0800-616161, opção 2, opção 2 e opção 4; ou<br>Acesse:<br><u>Fale conosco</u> e abra sua demanda. |      |

3- Ao clicar no ícone do **govbr**, você será direcionado para a tela a seguir e deverá clicar em "Entrar com gov.br".

| SIGARP<br>Sistema de Gerenciamento de Atas de Registros de Preço |                                                          | <u>FNDE</u> |
|------------------------------------------------------------------|----------------------------------------------------------|-------------|
| <b>Login</b><br>Área de acesso restrito                          |                                                          |             |
|                                                                  |                                                          |             |
|                                                                  | Sistema de Gerenciamento de Atas e<br>Registro de Preços |             |
|                                                                  | Entrar com govbr                                         |             |
|                                                                  | gov.br                                                   |             |
|                                                                  |                                                          |             |
|                                                                  |                                                          |             |

4- Na tela seguinte, à esquerda, aparecerá o ícone para a criação da conta no **Soubr**, conforme tela abaixo. Caso já possua conta no Gov.br, acesse utilizando seu CPF e senha.

| govbr                                      | CORONAVIRUS (COVID-19)                                                    | ACESSO À INFORMAÇÃO                               | PARTICIPE                                                 | LEGISLAÇÃO                                    | ÓRGÃOS DO GOVERNO | 2         |
|--------------------------------------------|---------------------------------------------------------------------------|---------------------------------------------------|-----------------------------------------------------------|-----------------------------------------------|-------------------|-----------|
| gov.br                                     |                                                                           |                                                   |                                                           |                                               | Alto Contraste    | 🔊 VLibras |
|                                            |                                                                           | Acesse su                                         | la conta col                                              | n                                             |                   |           |
| Uma conta <b>gov.b</b><br>cidadão que aces | r garante a identificação de cada<br>ssa os serviços digitais do governo. | Caso não lemi<br>do seu CPF m<br>CPF<br>Digite se | o do CPF<br>ore se possui uma<br>esmo assim para<br>u CPF | e conta. digite o núr<br>verificar:<br>Avança | nero              |           |
| C                                          | rie sua conta gov.br                                                      | 😹 Banco                                           | do Brasil                                                 |                                               |                   |           |
|                                            |                                                                           | 6 Certific                                        | ado digital                                               |                                               |                   |           |
|                                            |                                                                           | Certific                                          | ado digital er                                            | n nuvem                                       |                   |           |

5- Para criar sua conta no **90%**, siga as instruções disponíveis no link seguinte e lembre de ter em mãos os números do seu CPF, pois <u>não há possibilidade de cadastro sem CPF</u>.

Passo a passo para criar conta no gov.br: <u>http://faq-login-unico.servicos.gov.br/en/latest/\_perguntasdafaq/contaacesso.html</u>

6- Caso o CPF de acesso ainda não esteja vinculado ao CNPJ da Entidade Interessada no SIGARP, será necessário ainda informar o "telefone", "e-mail" e clicar em "Confirmar" para que a solicitação de acesso seja encaminhada para análise do FNDE. Você receberá e-mail informando que a solicitação está sendo analisada e, após a análise, receberá outro e-mail, autorizando ou recusando o acesso.

| Nome: Test                |                            |   |  |  |
|---------------------------|----------------------------|---|--|--|
| - manines 1651            | ste Fev                    |   |  |  |
| Telefone Particular: 6196 | 99999999                   | - |  |  |
| E-mail Particular: anto   | tonio siqueira@fnde.gov.br |   |  |  |

Após acessar o SIGARP seguindo o passo a passo descrito no item 3.1 o usuário será redirecionado para a página inicial do Sistema e poderá iniciar as etapas para **gerar contrato**.

# 1.2. Ajuda para criação da conta no gov.br

Atenção: caso enfrente dificuldades na criação de sua conta, o **goubr** disponibiliza o serviço de ajuda no link:

http://faq-login-unico.servicos.gov.br/en/latest/\_perguntasdafaq/comopossoteajudar.html

 Basta acessar "Como Podemos te ajudar?", preencher os passos da dúvida ou problema e <u>anexar Print (foto/captura da tela)</u> sobre a dúvida ou problema. A ausência das informações e do Print (foto/captura da tela) impossibilita análise e retorno por parte da equipe do gov.br).

# 2. Ações da Entidade Interessada para Cancelar Solicitação no Sistema SIGARP

A Entidade Interessada pode solicitar o cancelamento da(s) solicitação(ões) de utilização/adesão cadastradas no SIGARP (<u>Manual Solicitar Adesão a Atas no SIGARP</u>) em casos de desistência da compra, desde que não haja contrato firmado (contrato assinado entre as partes Contratante x Contratada). Caso o Contrato assinado seja rescindido ou haja distrato, orientamos que informe ao FNDE pelo e-mail <u>sigarp@fnde.gov.br</u>, encaminhando o instrumento do distrato, para que o FNDE realize o cancelamento no Sistema.

Para os casos em que o contrato tenha sido gerado no SIGARP, mas que não tenha sido assinado entre as partes e a Entidade não deseja proceder com a compra, orientamos a excluir o contrato gerado seguindo o item 4.3 do "<u>Manual Gerar Contrato no SIGARP</u>".

Salientamos que é de suma importância que os quantitativos que não serão contratados sejam cancelados no Sistema SIGARP, para o melhor gerenciamento das Atas de Registro de Preços pelo FNDE.

# 2.1. Como Cancelar Solicitação no SIGARP?

Para cancelar a solicitação no SIGARP você deverá informar o número da solicitação e clicar em "Confirmar" ou somente confirmar, para que seja exibida a "Lista de Solicitações de Adesão", conforme passo a passo abaixo:

- 1- Clicar em "Adesão";
- 2- Clicar em "Solicitar Cancelamento / Anulação";
- 3- Preencher as "Informações da Solicitação" para filtrar, se necessário; e
- 4- Clicar em "Confirmar" para que seja exibida a Lista de Solicitações de Adesão.

| SIGARP<br>Sistema de Gerenciamento de A                                                                                                    | tas de Registros de Preço                                     |                    | AMBIENTE DE QA | FNDE                              |
|----------------------------------------------------------------------------------------------------|---------------------------------------------------------------|--------------------|----------------|-----------------------------------|
| Início Adesão Co<br>Solicitar Solicitar Cancela                                                                                                    | nsultas Contratação Relatório<br>Imento / Anulação            |                    |                | Sua sessão expira em: 65 min 47 🕞 |
| Cancelar / Anula<br>Pesquisar                                                                                                    | ar Cancelamento de So                                         | icitação de Adesão |                |                                   |
| <ul> <li>Informações da Solid</li> <li>Nº da Solicitação:</li> <li>Tipo do pregão:</li> <li>Nº do Pregão:</li> <li>Forma de Pagamento:</li> <li>Situação:</li> </ul> | Selecione<br>Selecione<br>Selecione<br>Selecione<br>Selecione | ><br>><br>>        |                |                                   |
| Lista de Solicitações                                                                                                    | de Adesão                                                     |                    |                | Confirmar Scancelar               |

Após localizar a solicitação a ser cancelada, clique na lupa constante na coluna "Ações", conforme exemplo abaixo:

1- Na coluna "Ações", clicar no ícone.

| Cancelar / Anular Cancelamento de Solicitação de Adesão<br>Pesquisar                                                                                                    |   |
|----------------------------------------------------------------------------------------------------|---|
| Informações da Solicitação         Nº da Solicitação:       §8301         Tipo do pregão:       Selecione         Nº do Pregão:       Selecione         Forma de Pagamento:       Selecione         Situação:       Selecione |   |
|                                                                                                    | - |

| Lista de Solicitações | ista de Solicitações de Adesão |                |              |                   |                                                              |                |      |  |  |  |  |  |
|-----------------------|--------------------------------|----------------|--------------|-------------------|--------------------------------------------------------------|----------------|------|--|--|--|--|--|
| Nº da Solicitação     | Enquadramento                  | Tipo do Pregão | Nº do Pregão | Tipo de Pagamento | Fornecedor                                                   | Situação       | Ação |  |  |  |  |  |
| 98301                 | OPCN                           | Nacional       | 06/2023      | Recurso Próprio   | MARCOPOLO SA                                                 | DEFERIDO CGARC | Ø,   |  |  |  |  |  |
| 98301                 | OPCN                           | Nacional       | 06/2023      | Recurso Próprio   | VOLKSWAGEN TRUCK & BUS INDÚSTRIA E COMÉRCIO DE VEÍCULOS LTDA | DEFERIDO CGARC | Ē.   |  |  |  |  |  |

Após clicar na lupa, você será redirecionado(a) para a página "Cancelar Solicitação de Adesão -Cancelar". Nessa página é necessário informar a quantidade que deseja cancelar, conforme passo a passo abaixo:

- 1- Informar a "Quantidade a ser Cancelada";
- 2- Selecionar a "Declaração para Solicitação de Cancelamento";
- 3- Informar a "Justificativa" do Cancelamento; e
- 4- Clicar em "Confirmar".

| Solicitaç                    | ão   Enquadramento   | : Orgão participante de compra nacional -   | OPCN               |                      |                                  |                    |                          |                                                  |                               |                 |  |  |  |  |
|------------------------------|----------------------|---------------------------------------------|--------------------|----------------------|----------------------------------|--------------------|--------------------------|--------------------------------------------------|-------------------------------|-----------------|--|--|--|--|
| N                            | da Solicitação:      | 98301                                       |                    |                      |                                  |                    |                          |                                                  |                               |                 |  |  |  |  |
| Unid                         | ade Controladora:    | CGCOM, COACE, CORPQ, DIRAD                  |                    |                      |                                  |                    |                          |                                                  |                               |                 |  |  |  |  |
| т                            | ipo do Pregão:       | Nacional                                    |                    |                      |                                  |                    |                          |                                                  |                               |                 |  |  |  |  |
| 1                            | Nº do Pregão:        | 06/2023                                     |                    |                      |                                  |                    |                          |                                                  |                               |                 |  |  |  |  |
| Descrição do Pregão:         |                      | Eventual aquisição de Ônibus Escolar dos ti | pos Ônibus Rural I | Escolar (ORE) e Ônib | us Urbano Escolar Acessível (ONL | IREA).             |                          |                                                  |                               |                 |  |  |  |  |
| Categoria:                   |                      | Ônibus Escolar                              |                    |                      |                                  |                    |                          |                                                  |                               |                 |  |  |  |  |
| Vigência do pregão:          |                      | 04/12/2023 até 28/12/2024                   |                    |                      |                                  |                    |                          |                                                  |                               |                 |  |  |  |  |
| Dat                          | a da Solicitação:    | 18/01/2024                                  |                    |                      |                                  |                    |                          |                                                  |                               |                 |  |  |  |  |
| Forn                         | na de Pagamento:     | Recurso Próprio                             |                    |                      |                                  |                    |                          |                                                  |                               |                 |  |  |  |  |
| Nº Item                      | Nome do item         |                                             | Nº CATMAT          | Fornecedor           | Vigência                         | Valor Unitário R\$ | Quantidade<br>Autorizada | Quantidade<br>Disponível<br>para<br>Cancelamento | Quantidade a<br>ser Cancelada | Valor Total R\$ |  |  |  |  |
| 5                            | Ônibus Rural Escolar | - ORE 1 (4x4) - Transmissão Mecânica        | 610417             | MARCOPOLO SA         | 04/12/2023 - 04/12/2024          | 581.878,00         | 5                        | 5                                                |                               | 2.909.390,0     |  |  |  |  |
|                              |                      |                                             |                    |                      |                                  |                    |                          | Valor Total da                                   | Solicitação: R\$              | 2.909.390,0     |  |  |  |  |
|                              |                      |                                             |                    |                      |                                  |                    | 0                        | Declaração pai                                   | a Solicitação de              | e Cancelamento  |  |  |  |  |
|                              |                      |                                             |                    |                      | -                                |                    |                          |                                                  |                               |                 |  |  |  |  |
| <ul> <li>Justific</li> </ul> | ativa:               |                                             |                    |                      |                                  |                    |                          |                                                  |                               |                 |  |  |  |  |
|                              |                      |                                             |                    |                      |                                  |                    |                          |                                                  |                               |                 |  |  |  |  |
|                              |                      |                                             |                    |                      |                                  |                    |                          |                                                  |                               |                 |  |  |  |  |

Para os casos em que o contrato tenha sido gerado no SIGARP, mas que não tenha sido assinado entre as partes e a Entidade não deseja proceder com a compra, orientamos a excluir o contrato gerado seguindo o item 4.3 do "<u>Manual Gerar Contrato no SIGARP</u>".

ATENÇÃO!!! A solicitação de cancelamento total não pode ocorrer quando houver contrato gerado e/ou contrato firmado. Nesses casos será necessário encaminhar e-mail para sigarp@fnde.gov.br informando da desistência da compra. Caso a solicitação esteja na situação "Contrato Firmado" é necessário encaminhar o distrato contratual.

# 2.2. Como Cancelar Parcialmente Solicitação no SIGARP?

Para cancelar parcialmente a solicitação no SIGARP, você deverá informar o número da solicitação e clicar em "Confirmar" ou somente confirmar, para que seja exibida a "Lista de Solicitações de Adesão", conforme passo a passo abaixo:

- 1- Clicar em "Adesão";
- 2- Clicar em "Solicitar Cancelamento / Anulação";
- 3- Preencher as "Informações da Solicitação" para filtrar, se necessário; e
- 4- Clicar em "Confirmar" para que seja exibida a Lista de Solicitações de Adesão.

| SIGARP<br>Sistema de Gerenclamento de Au         | tas de Registros de Preço                      |                                  | AMBIENTE DE QA | FNDE                              |
|--------------------------------------------------|------------------------------------------------|----------------------------------|----------------|-----------------------------------|
| Início Adesão Con<br>Solicitar Solicitar Cancela | nsultas Contratação Relató<br>mento / Anulação | rio                              |                | Sua sessão expira em: 65 min 47 🖪 |
| Cancelar / Anula<br>Pesquisar                    | ar Cancelamento de S                           | olicitação de Adesão             |                |                                   |
| Informações da Solic                             | itação                                         |                                  |                |                                   |
| Tipo do pregão:                                  | Selecione                                      | ~                                |                |                                   |
| Nº do Pregão:<br>Forma de Pagamento:             | Selecione                                      | <ul> <li>▼</li> <li>▼</li> </ul> |                |                                   |
| Situação:                                        | Selecione                                      | ~                                |                |                                   |
|                                                  |                                                |                                  |                | Confirmar 🛇 Cancelar              |
| Lista de Solicitações (                          | de Adesão                                      |                                  |                |                                   |

Após localizar a solicitação a ser cancelada, clique na lupa constante na coluna "Ações", conforme exemplo abaixo:

1- Na coluna "Ações", clicar no ícone.

| C <mark>ancelar / Anu</mark><br>Pesquisar | lar Cancelam  | iento de Solici | tação de Ad  | esão              |                                                              |                |        |
|-------------------------------------------|---------------|-----------------|--------------|-------------------|--------------------------------------------------------------|----------------|--------|
| Informações da So                         | licitação     |                 |              |                   |                                                              |                |        |
| Nº da Solicitação:                        | 98301         |                 |              |                   |                                                              |                |        |
| Tipo do pregão:                           | Selecione     | ~               |              |                   |                                                              |                |        |
| Nº do Pregão:                             | Selecione     | ~               |              |                   |                                                              |                |        |
| Forma de Pagamento                        | Selecione     | ~               |              |                   |                                                              |                |        |
| Situação:                                 | Selecione     |                 | ~            |                   |                                                              |                |        |
|                                           |               |                 |              |                   |                                                              | ✓ Confirmar    | 🚫 Canc |
| Lista de Solicitaçõe                      | s de Adesão   |                 |              |                   |                                                              |                |        |
| Nº da Solicitação                         | Enquadramento | Tipo do Pregão  | Nº do Pregão | Tipo de Pagamento | Fornecedor                                                   | Situação       | Aç     |
| 8301                                      | OPCN          | Nacional        | 06/2023      | Recurso Próprio   | MARCOPOLO SA                                                 | DEFERIDO CGARC | 1      |
| 98301                                     | OPCN          | Nacional        | 06/2023      | Recurso Próprio   | VOLKSWAGEN TRUCK & BUS INDÚSTRIA E COMÉRCIO DE VEÍCULOS LTDA | DEFERIDO CGARC | E      |

Após clicar na lupa, você será redirecionado(a) para a página "Cancelar Solicitação de Adesão -Cancelar". Nessa página é necessário informar a quantidade que deseja cancelar, conforme passo a passo abaixo:

- 1- Informar a "Quantidade a ser Cancelada";
- 2- Selecionar a "Declaração para Solicitação de Cancelamento";
- 3- Informar a "Justificativa" do Cancelamento; e
- 4- Clicar em "Confirmar".

| Solicitaç                                                                                                    | ção   Enquadramento  | : Orgão participante de compra nacional                                          | - OPCN                 |              |                         |                    |                          |                                                  |                               |                 |  |  |  |  |
|----------------------------------------------------------------------------------------------------|----------------------|----------------------------------------------------------------------------------|------------------------|--------------|-------------------------|--------------------|--------------------------|--------------------------------------------------|-------------------------------|-----------------|--|--|--|--|
| N                                                                                                    | º da Solicitação:    | 98301                                                                            |                        |              |                         |                    |                          |                                                  |                               |                 |  |  |  |  |
| Unid                                                                                                    | lade Controladora:   | CGCOM, COACE, CORPQ, DIRAD                                                       | 1, COACE, CORPQ, DIRAD |              |                         |                    |                          |                                                  |                               |                 |  |  |  |  |
| т                                                                                                    | lipo do Pregão:      | Nacional                                                                         |                        |              |                         |                    |                          |                                                  |                               |                 |  |  |  |  |
| Nº do Pregão:         06/2023           Descrição do Pregão:         Eventual aquisição de Ônibus Escolar dos           Categoria:         Ônibus Escolar |                      | 06/2023                                                                          |                        |              |                         |                    |                          |                                                  |                               |                 |  |  |  |  |
|                                                                                                    |                      | fos tipos Ônibus Rural Escolar (ORE) e Ônibus Urbano Escolar Acessível (ONUREA). |                        |              |                         |                    |                          |                                                  |                               |                 |  |  |  |  |
|                                                                                                    |                      |                                                                                  |                        |              |                         |                    |                          |                                                  |                               |                 |  |  |  |  |
| Vigência do pregão: 04/12/2023 até 28/12/2024                                                                                                    |                      |                                                                                  |                        |              |                         |                    |                          |                                                  |                               |                 |  |  |  |  |
| Dat                                                                                                    | ta da Solicitação:   | 18/01/2024                                                                       |                        |              |                         |                    |                          |                                                  |                               |                 |  |  |  |  |
| Form                                                                                                    | na de Pagamento:     | Recurso Próprio                                                                  |                        |              |                         |                    |                          |                                                  |                               | -               |  |  |  |  |
| Vº Item                                                                                                    | Nome do item         |                                                                                  | Nº CATMAT              | Fornecedor   | Vigência                | Valor Unitário R\$ | Quantidade<br>Autorizada | Quantidade<br>Disponível<br>para<br>Cancelamento | Quantidade a<br>ser Cancelada | Valor Total R\$ |  |  |  |  |
| 5                                                                                                    | Ônibus Rural Escolar | - ORE 1 (4x4) - Transmissão Mecânica                                             | 610417                 | MARCOPOLO SA | 04/12/2023 - 04/12/2024 | 581.878,00         | 5                        | 5                                                |                               | 2.909.390,      |  |  |  |  |
|                                                                                                    |                      |                                                                                  |                        |              |                         |                    |                          | Valor Total da                                   | Solicitação: R\$              | 2.909.390       |  |  |  |  |
|                                                                                                    |                      |                                                                                  |                        |              |                         |                    | 0                        | Declaração pa                                    | ra Solicitação de             | e Cancelamen    |  |  |  |  |
| • Justific                                                                                                    | cativa:              |                                                                                  |                        |              |                         |                    |                          |                                                  |                               |                 |  |  |  |  |
|                                                                                                    |                      |                                                                                  |                        |              |                         |                    |                          |                                                  |                               |                 |  |  |  |  |

ATENÇÃO!!! A solicitação de cancelamento parcial da solicitação somente é possível quando a solicitação estiver no *status* "**DEFERIDO CGARC**". Não é possível em qualquer outro *status*.

# 3. Status no SIGARP para solicitar Cancelamento Total ou Parcial

Seguem abaixo os status do Sistema SIGARP, para permitir a solicitação de cancelamento total ou parcial das solicitações:

| Situação da Adesão                         | Posso Solicitar<br>Cancelamento Total? | Posso Solicitar<br>Cancelamento Parcial? |
|--------------------------------------------|----------------------------------------|------------------------------------------|
| Requerida Contratante                      | Sim                                    | Não                                      |
| Aguardando DGREP                           | Sim                                    | Não                                      |
| Indeferida U.C.                            | Não                                    | Não                                      |
| Indeferida FNDE/COREP                      | Não                                    | Não                                      |
| Deferida FNDE/COREP                        | Sim                                    | Não                                      |
| Aguardando Área Demandante                 | Sim                                    | Não                                      |
| Aguardando Fornecedor                      | Sim                                    | Não                                      |
| Aguardando COREP/Anuência<br>Concedida     | Sim                                    | Não                                      |
| Aguardando COREP/Anuência não<br>Concedida | Sim                                    | Não                                      |
| Revisão solicitada pela COREP              | Sim                                    | Não                                      |
| Acatado Indeferimento                      | Sim                                    | Não                                      |
| Ressalvas no ofício                        | Sim                                    | Não                                      |
| Deferido CGARC                             | Sim                                    | Sim                                      |
| Indeferido CGARC                           | Não                                    | Não                                      |
| Deferido DIRAD                             | Sim                                    | Não                                      |
| Indeferido DIRAD                           | Não                                    | Não                                      |
| Deferido Presidente                        | Sim                                    | Não                                      |
| Indeferido Presidente                      | Não                                    | Não                                      |
| Aguardando Presidente                      | Sim                                    | Não                                      |
| Aguardando DIRAD                           | Sim                                    | Não                                      |
| Aguardando CGARC                           | Sim                                    | Não                                      |
| Contrato Gerado                            | Sim (excluindo o Contrato<br>Gerado)   | Não                                      |
| Contrato Firmado                           | Não                                    | Não                                      |

Para enviar comentários, sugestões de melhoria ou expressar sua opinião sobre o SIGARP, entre em contato conosco pelo e-mail: <u>sigarp@fnde.gov.br</u>.